# セキュリティ

| 端末暗証番号の変更11-<br>ロック機能11- | 22 |
|--------------------------|----|
| 電源を入れたときにPINコードで認証を行う    |    |
| (PINコード設定)11-            | 2  |
| 誤ってボタンを押すのを防ぐ(誤動作防止)11-  | .З |
| 他の人が使用できないようにする          |    |
| (プライバシーキーロック)11-         | 4  |
| 個人情報に関する機能を操作できないようにする   |    |
| (パーソナルデータロック)11-         | 4  |
| 本機の使用を離れた場所から禁止する        |    |
| (安心遠隔ロック)                | 6  |
| ダイヤルボタンで発信できないようにする      |    |
| (ダイヤル発信制限)11-            | -7 |
| サイドボタンの誤操作を防止する          |    |
| (サイドボタン操作)11-            | 8  |
| その他のロック機能11-             | 8  |

| 発着信/送受信の制限                | 11-8 |
|---------------------------|------|
| 発着信履歴や送受信アドレス一覧を          |      |
| 表示できないようにする(履歴表示設定)       | 11-8 |
| 知られたくない電話帳やスケジュールを守る      |      |
| (シークレットモード/シークレット専用モード)   | 11-9 |
| シークレット設定した電話帳からのメールを      |      |
| 表示しないようにする(シークレットメール設定)   | 11-9 |
| メールボックスを開いたりサーバーメール操作が    |      |
| できないようにする(メールセキュリティ設定)… 1 | 1-10 |
| 指定の電話番号に発着信規制を設定する        |      |
| (電話帳指定設定)1                | 1-10 |
| 呼出動作をすぐに開始しないようにする        |      |
| (呼出時間表示設定)1               | 1-11 |
| 電話帳に登録されていない番号からの着信を      |      |
| 拒否する (登録外着信拒否)1           | 1-11 |
| 番号非通知での着信を拒否する            |      |
| (非通知着信拒否)1                | 1-11 |
| お買い上げ時の設定に戻す1             | 1-12 |
| 設定内容をお買い上げ時の状態に戻す         |      |
| (設定リセット)1                 | 1-12 |
| 登録内容をお買い上け時の状態に戻す         | 1 10 |
| (オールリセット)1                | 1-12 |

# 端末暗証番号の変更

(お買い上げ時)9999 現在使用している端末暗証番号を、新しい端末暗証番号に変更 します。

●端末暗証番号の詳細について(ごP.1-28)

メインメニューから 設定 ▶ セキュリティ設定 ▶ 暗証番号変更

┃ 現在の端末暗証番号(4~8桁)を入力

2 新しい端末暗証番号(4~8桁)を入力→YES

# ロック機能

電源を入れたときにPINコードで認証を行う (PINコード設定)

お知らせ

 PIN/PIN2、PUK/PUK2コード入力画面では、緊急電話番号 (110/119/118)への発信はできません。

# PINコードを有効/無効にする

電源を入れたときにPINコードを入力して照合を行うかどうか を設定します。

メインメニューから 設定 ▶セキュリティ設定 ▶ PIN認証

】端末暗証番号を入力→PINコード入力設定

**2 ON**(有効)

● PINコードを無効にするには:**OFF** 

3 PINコードを入力

# PIN/PIN2コードを変更する

 ● PINコードを変更するときは、あらかじめPINコード入力設定を ONに設定してください。(ご)上記)

メインメニューから 設定 ▶セキュリティ設定 ▶ PIN認証

】 端末暗証番号を入力→**PINコード変更**/

## PIN2コード変更

- 2 現在のPIN/PIN2コードを入力
- 3 新しいPIN/PIN2コードを入力
- 4 もう一度新しいPIN/PIN2コードを入力

11

# PIN/PIN2ロックを解除する

PINコードまたはPIN2コードの入力を3回間違えると、PIN/ PIN2コードがロックされ、本機の使用が制限されます。 PUK/PUK2を入力して、PIN/PIN2ロックを解除してくだ さい。

- ●PUK/PUK2については、お問い合わせ先(ご P.19-34)まで ご連絡ください。
- PINロックの状態でPUK/PUK2を入力
- 2 新しいPIN/PIN2コードを入力
- 3 もう一度新しいPIN/PIN2コードを入力

#### お知らせ

- ●PUK/PUK2の入力を10回間違えると、USIMカードがロック され、本機が使用できなくなります。(途中で電源を切っても連 続として数えます。) PUK / PUK2はメモに控えるなどして、お 忘れにならないようにご注意ください。
- ●USIMカードがロックされたときは、所定の手続きが必要となります。お問い合わせ先(ご)P.19-34)までご連絡ください。

# 誤ってボタンを押すのを防ぐ(誤動作防止)

誤動作を防ぐために、電源ON/OFFや着信応答以外のボタン操 作ができないようにします。

待受画面で 🖲 (長押し)

設定すると「<sup>●</sup>」が表示されます。 ●解除するには同様の操作を行います。

#### 誤動作防止中の動作について

- ●緊急電話番号(110/119/118)への発信はできます。ただし、番号を入力しても表示されません。発信すると、誤動作防止は解除されます。
- アラームやスケジュールなどの通知は、 で止めることができます。
- ●着信に応答して、通話中に解除することもできます。

#### お知らせ

●電源を切っても、設定は解除されません。

# 他の人が使用できないようにする (プライバシーキーロック)

《お買い上げ時》OFF 電源ON/OFFや着信応答以外の操作ができないようにします。

# メインメニューから 設定 ▶ セキュリティ設定▶ プライバシーキーロック

- 端末暗証番号を入力
   設定すると待受画面に「」」が表示されます。
   ●解除するには、待受画面で端末暗証番号を入力します。
   5回間違えると自動的に電源が切れます。
   プライバシーキーロック中の動作について
- ・緊急電話番号(110/119/118)への発信はできます。

   ・電話着信時は、電話帳に登録されている名前や画像などは表示
   されず、電話番号だけが表示されます。
- Bluetooth®対応のヘッドセット機器やハンズフリー機器では 電話を受けることができません。
- ●メール着信音やアラーム音は鳴動しません。
- アラームやスケジュールなどの通知は行いません。
- ●S!速報ニュースやメインディスプレイ上の一部のアイコンは表示されません。解除後に再表示されます。

<sup>お知らせ</sup>
● 電源を切っても、設定は解除されません。

# 個人情報に関する機能を操作できないようにする (パーソナルデータロック)

電話帳やデータフォルダなどに保存されている個人情報を他人 が見たり、改ざんしたりできないようにします。使用できない 機能の操作を行うと、端末暗証番号入力画面が表示されるよう になります。

### ■ パーソナルデータロック中に使用できない機能

| ・メール         | ・Yahoo!ケータイの閲覧/設定など   |
|--------------|-----------------------|
| ・S!アプリ       | ・PCサイトブラウザの閲覧/設定など    |
| ·電話帳検索/登録/設定 | ・ブックマーク/画面メモ          |
| ・電話帳メモリ管理/   | ・ブックサーフィン®            |
| メモリ容量確認      | ・ケータイ書籍               |
| ・オーナー情報      | ・モバイルウィジェット           |
| · 発着信制限      | ・S!速報ニュース             |
| ・メモ帳         | ・S!情報チャンネル/お天気        |
| ・カレンダー       | ・コンテンツ・キーの取得/バックアップ   |
| ・予定リスト       | ・ボイスダイヤル              |
| ・ショートカットアイコン | ・S! GPSナビ             |
| ・お知らせアイコン    | ・データフォルダ <sup>*</sup> |
| ・カメラ/ビデオカメラ  | ・ミュージックプレイヤー          |
| ・生活アプリ       | ・デジタルテレビ              |
| ・SDバックアップ    | ・バーコードリーダー            |
| ·簡易留守録       | ·赤外線受信                |
| ・ボイスレコーダー    | ・ICデータ通信              |
| ・きせかえアレンジ    | ・アラーム                 |
| ・おしゃべり機能     | ・設定リセット               |
| ・ソフトウェア更新    | ・オールリセット              |
|              |                       |

※フォント設定は可能です。

# パーソナルデータロックを設定/解除する

《お買い上げ時》解除

#### メインメニューから 設定 ▶ セキュリティ設定 ▶ パーソナルデータロック

# | 端末暗証番号を入力→設定/解除

- 設定すると待受画面に「0」が表示されます。 ●解除するには同様の操作を行います。閉じタイマーロック設
- 定時は、本機を開いたときにも、パーソナルデータロック解除画面が表示されます。

#### パーソナルデータロックを一時解除するには

- 端末暗証番号入力画面が表示されたときに、端末暗証番号を入力 すると「D」が消え、機能を一時的に使用できます。
- ●他のメニュー機能を使用していない状態で待受画面を表示すると、再度、パーソナルデータロックが設定されます。
- ●以下の機能の場合は、パーソナルデータロックを一時解除できません。
  - ICデータ受信
     ・登録外着信拒否

#### お知らせ

- ●パーソナルデータロック中は、ディスプレイ上の一部のアイコン は表示されません。解除後に再表示されます。
- ●電源を切っても、設定は解除されません。

# パーソナルデータロック中の動作を設定する

パーソナルデータロック中でも、アラーム通知、メール受信時 の通知など、一部の機能を動作させることができます。

#### メインメニューから 設定 ▶ セキュリティ設定 ▶ パーソナルデータロック

■ 端末暗証番号を入力→カスタマイズ→ 項目を選択(下記参照)

| 項目     | 操作・補足                    |
|--------|--------------------------|
| アラーム鳴動 | スケジュールや視聴予約などのアラームを鳴動さ   |
|        | せるかどうかを設定します。また、録画予約を実   |
|        | 行するかどうかを設定します。           |
|        | > 項目を選択→通知する/通知しない(録画予約  |
|        | の場合、 <b>録画する/録画しない</b> ) |
| 着信動作   | メール受信時の動作や、電話着信時に電話帳を参   |
|        | 照するかどうかを設定します。           |
|        | > 項目を選択                  |
|        | ・メール受信→通知する/通知しない        |
|        | ・着信時電話帳利用→利用する/利用しない     |
| 画面/音   | 画面表示や着信音に関する設定を有効にするかど   |
|        | うかを設定します。                |
|        | > 項目を選択                  |
|        | ・メインディスプレイ→設定を有効にする/     |
|        | プリインストールを表示              |
|        | ・着信音選択→設定を有効にする/         |
|        | プリインストールで鳴動              |
|        | S!速報ニュース表示/S!情報チャンネル/お   |
|        | 天気表示/ウィジェットコンテンツ表示→      |
|        | 表示する/表示しない               |

# 本機を閉じたときにパーソナルデータロックが 設定されるようにする(閉じタイマーロック設定)

《お買い上げ時》解除

本機を閉じてから設定時間が経過したときに、パーソナルデー タロックが自動的に設定されるようにします。

#### メインメニューから 設定 ▶ セキュリティ設定 ▶ 閉じタイマーロック設定

- ┃ 端末暗証番号を入力
- 2 パーソナルデータロック→経過時間を選択

開きロック解除設定を有効(**ON**)にするかどうかの確認画面 が表示されます。

- 設定すると待受画面に「🖁」が表示されます。
- ●経過時間の選択画面で**○FF**を選択すると、設定は解除されま す。

# パーソナルデータロック中に本機を開けたときに 解除画面を表示する(開きロック解除設定)

《お買い上げ時》OFF

#### メインメニューから 設定 ▶ セキュリティ設定 ▶開きロック解除設定

- 端末暗証番号を入力
- 2 パーソナルデータロック→ON

#### お知らせ

●閉じタイマーロック設定と開きロック解除設定の両方を有効にした場合、本機を開いたときに解除操作を行うと、一時的にロックは解除されますが、本機を閉じてから設定時間が経過すると、再度ロックがかかります。

# 本機の使用を離れた場所から禁止する (安心遠隔ロック)

安心遠隔ロックサービスを利用することで、本機を紛失したと きなど、パソコンや携帯電話からの遠隔操作により、本機の操 作をロック(禁止)することができます。ロックを設定すると、 電源を入れること以外の操作ができなくなります。

●「安心遠隔ロック」の詳細とご利用規約については、ソフトバンク モバイルホームページ(http://www.softbank.jp)もしくは携 帯電話よりMy SoftBankへアクセスし、ご覧ください。

# 携帯電話からMy SoftBankにアクセスする

ソフトバンクモバイルのホームページなどでMy SoftBankの サービス内容についてご確認のうえ、操作してください。

#### メインメニューから Yahoo!ケータイ ▶ Yahoo!ケータイ ▶メニューリスト ▶ My Softbank

●以降は画面の指示に従って操作してください。

#### お知らせ

 ●安心遠隔ロック中でも緊急電話番号(110/119/118)への 発信はできます。

# 安心遠隔ロック中にメッセージを表示する

《お買い上げ時》OFF

安心遠隔ロック中に、ロックされている旨のメッセージを表示 できます。

● 固定メッセージに加えて、登録したメッセージを表示させること もできます。

#### メインメニューから 設定 ▶ セキュリティ設定 ▶ ロックメッセージ設定

- 端末暗証番号を入力
- 2 表示設定→ON

■ ロックメッセージを登録する
 > 手順1のあと、メッセージ→メッセージを入力

# ダイヤルボタンで発信できないようにする (ダイヤル発信制限)

#### 《お買い上げ時》解除

電話帳に登録されている番号からの発信だけを許可し、ダイヤ ルボタンでの発信をできないようにします。無断使用を防止す るのに便利です。

## ■ できなくなる操作

- ・ダイヤルボタンでの発信
- ・電話帳(登録、編集、削除、microSDカードからのコピー、 赤外線通信での送受信、ICデータ通信での送受信、 Bluetooth®通信での送受信)
- ・電話帳に登録されていない電話番号へのSMS送信 ・S!メール送信

# ■ できる操作

- ・電話帳、ボイスダイヤルの呼出発信
- ・リダイヤル、発信履歴、着信履歴、送信アドレス一覧、受信アドレ ス一覧による発信(電話帳に登録されている電話番号のみ)

### メインメニューから 設定 ▶ セキュリティ設定 ▶ダイヤル発信制限

□ 端末暗証番号を入力
 設定すると待受画面に「な」が表示されます。
 ●解除するには同様の操作を行います。

#### お知らせ

●ダイヤル発信制限中でも緊急電話番号(110/119/118)への発信はできます。

# サイドボタンの誤操作を防止する (サイドボタン操作)

《お買い上げ時》閉じた時有効

本機を閉じたときに、サイドボタンの操作ができないようにし ます。

メインメニューから 設定 ▶ 一般設定 ▶ サイドボタン操作

# **】 閉じた時無効**

設定すると待受画面に「<sup>10</sup>」が表示されます。 ●本機を閉じたときに操作ができるようにするには:

閉じた時有効

お知らせ

メニューアイコン設定をスタンダード、カスタマイズに設定している場合は、待受画面で
 → (※)(長押し)でも閉じた時有効/閉じた時無効の設定を切り替えることができます。

# その他のロック機能

📕 ICカードロック

おサイフケータイ®を利用できないように設定します。(ごP.16-5)

#### ■ 電話リモートロック

おサイフケータイ®を利用できないように遠隔地からロックします。 (CPP.16-5)

# 発着信/送受信の制限

発着信履歴や送受信アドレス一覧を表示できな いようにする(履歴表示設定)

#### 《お買い上げ時》ON

### メインメニューから 設定 ▶ 着信設定 ▶ 履歴表示設定

■ 端末暗証番号を入力

## 2 項目を選択(下記参照)

| 項目     | 操作・補足                   |
|--------|-------------------------|
| 着信履歴   | 着信履歴と受信アドレス一覧の表示を設定します。 |
| リダイヤル/ | リダイヤル/発信履歴と送信アドレス一覧の表示  |
| 発信履歴   | を設定します。                 |

# 3 OFF

#### お知らせ

●着信履歴を「OFF」に設定中は、音声電話の簡易留守録は再生で きません。また、不在着信ありのお知らせアイコンを選択しても 履歴は表示されません。

11

# 知られたくない電話帳やスケジュールを守る (シークレットモード/シークレット専用モード)

《お買い上げ時》解除

シークレット設定した電話帳やスケジュール(シークレット データ)は、本機をシークレットモードまたはシークレット 専用モードに設定したときにのみ表示されます。

●電話帳やスケジュールをシークレット設定するには (電話帳℃P.4-7、4-8/スケジュール℃P.12-5)

### メインメニューから 設定 ▶セキュリティ設定

1 項目を選択(下記参照)

| 項目     | 操作・補足                  |
|--------|------------------------|
| シークレット | シークレットデータを含めたすべてのデータを呼 |
| モード    | び出せます。                 |
| シークレット | シークレットデータだけを呼び出せます。    |
| 専用モード  |                        |

# 2 端末暗証番号を入力

シークレット専用モードの場合は、シークレットデータの登録 件数が表示されます。 設定すると、「SG」が表示されます。(シークレット専用モードの場合は点滅します。)

■ シークレットモード/シークレット専用モードを解除する
 > 待受画面で へ、または上記手順1までの操作を行う

#### ■ 電話帳やスケジュールのシークレット設定を解除する

> 解除する電話帳/スケジュールの画面で [メニュー]→ シークレット解除 お知らせ

●シークレットモードで登録/編集したデータは、シークレット データとして登録するかどうかを選択できます。シークレット専 用モードで登録/編集したデータは、シークレットデータとして 登録されます。

#### こんなこともできます! •••••••••••••

(設定) ●シークレットモード/シークレット専用モード中に行った 文字変換を学習しない(ごP.18-10)

# シークレット設定した電話帳からのメールを表示しないようにする(シークレットメール設定)

#### 《お買い上げ時》表示する

シークレット設定した電話帳からのメールは、本機をシーク レットモードまたはシークレット専用モードに設定したときに のみメールボックス内に表示されます。

⊠→設定

- 2 一般設定→シークレットメール表示設定
- 3 端末暗証番号を入力

## 4 表示しない

#### お知らせ

●迷惑メール振分けとシークレットメールを同時に設定している場合、シークレット設定された電話帳からのメールは迷惑メールフォルダに振り分けられます。(例外的に受信したいメールを登録するには
CP-13-17)

# メールボックスを開いたりサーバーメール操作が できないようにする(メールセキュリティ設定)

各メールボックスを開くときやサーバーメール操作時に端末 暗証番号を入力するように設定します。

- ] □→設定
- 2 一般設定→メールセキュリティ設定
- 3 端末暗証番号を入力→項目の選択を繰り返す<sup>\*</sup>→
  □[完了]

※もう一度
を押すと選択が解除されます。
設定されたメールボックスやメニューには「
「」が付きます。

- 受信ボックスのフォルダごとに設定/解除する
- > 図→受信ボックス→フォルダを選んで [メニュー]→ メールセキュリティ→端末暗証番号を入力
- 設定されたフォルダには「
   」が付きます。

# 指定の電話番号に発着信規制を設定する (電話帳指定設定)

電話帳に登録されている電話番号を指定して、その番号からの 着信を拒否/許可/転送したり、それ以外への発信を制限した りできます。

②→電話帳を検索

- 2 電話帳を選択→ [> / ニュー]→電話帳指定設定
- 3 端末暗証番号を入力

4 項目を選択(下記参照)

| 項目     | 操作・補足                                          |  |
|--------|------------------------------------------------|--|
| 指定発信制限 | 指定した番号にだけ発信できます。                               |  |
| 指定着信拒否 | 指定した番号からの電話は受けません。                             |  |
| 指定着信許可 | 指定した番号からの電話だけを受けます。                            |  |
| 指定転送電話 | 指定した番号からの電話を自動的に転送します。<br>●転送先の設定について(転送電話サービス |  |

●設定を解除するには同様の操作を行います。

#### 🔳 電話帳指定設定を確認/解除する

> メインメニューから 電話帳 ▶ 発着信制限 ▶ 端末暗証番号を入力

▶項目を選択<sup>\*</sup>▶電話帳を選択▶電話番号を選択▶**YES** ※ 設定されている項目には「★」が付いています。

●項目を選んで [メニュー]→設定解除→YES でその項目に設定されているすべての電話番号を解除できます。

11

セキュリティ

| <ul> <li>お知らせ</li> <li>拒否した相手から電話がかかってきたら、着信動作は行わずに不<br/>在着信のアイコンが待受画面に表示されます。</li> </ul> | 電話帳に登録されていない番号からの着信を<br>拒否する(登録外着信拒否)                                       |
|-------------------------------------------------------------------------------------------|-----------------------------------------------------------------------------|
|                                                                                           | 《お買い上げ時》許可                                                                  |
| 呼出動作をすぐに開始しないようにする<br>(呼出時間表示設定)                                                          | メインメニューから 設定 ▶ セキュリティ設定<br>▶ 登録外着信拒否                                        |
| 《お買い上げ時》OFF<br>電話帳に登録していない番号から音声電話、TVコールがかかっ<br>てきたときに呼出動作をすぐに開始しないように設定します。              | 】端末暗証番号を入力→拒否 番号は通知不の美信を拒不する                                                |
| メインメニューから 設定 ▶着信設定 ▶呼出時間表示設定<br>▶呼出動作開始時間                                                 | 御時非通知での宿信を拒否する (非通知着信拒否)                                                    |
| <ul> <li>■ 設定した時間内に切れた着信を着信履歴に残さないように設定</li> </ul>                                        | <b>(お買い上げ時)許可</b><br>番号を通知できない相手からの着信や公衆電話からの着信、<br>非通知設定をした相手からの着信を拒否できます。 |
| する<br>> メインメニューから 設定 ▶ 着信設定 ▶ 呼出時間表示設定<br>▶ 時間内不在着信表示 ▶ 表示しない                             | メインメニューから 設定 ▶ セキュリティ設定<br>▶ 非通知着信拒否                                        |
|                                                                                           | ┃ 端末暗証番号を入力                                                                 |
|                                                                                           | 2 項目を選択→拒否                                                                  |

# お買い上げ時の設定に戻す

# 設定内容をお買い上げ時の状態に戻す (設定リセット)

各種設定内容をお買い上げ時の状態に戻します。

メインメニューから 設定 ▶セキュリティ設定 ▶ 設定リセット

】端末暗証番号を入力→YES

#### お知らせ

- ●設定内容によっては、お買い上げ時の状態に戻らないことがあります。
- ●設定リセットを行うと、S! GPSナビで起動するナビアプリの設 定が解除されます。ナビアプリを再度設定する場合は、
  - ナビアプリ選択(ごPP.18-22)で、起動するナビアプリを設定してください。

# 登録内容をお買い上げ時の状態に戻す (オールリセット)

設定リセットに加えて電話帳やデータフォルダなどの登録内容 をすべて消去し、お買い上げ時の状態に戻します。

#### メインメニューから 設定 ▶ セキュリティ設定 ▶ オールリセット

】 端末暗証番号を入力→YES→YES

自動的に電源が切れたあと、再び電源が入ります。

#### お知らせ

- ●オールリセットは、電池がフル充電の状態(「■」表示)で行っ てください。
- ●端末暗証番号もお買い上げ時の状態に戻ります。
- ●USIMカードやmicroSDカードに登録されているデータは消去 されません。
- ●パソコンから設定したデータ通信の設定は削除されません。
- ●オールリセットすると、以下のデータは削除されます。元に戻す ことはできませんので、あらかじめご了承ください。

・お客様が登録した内容や履歴、ダウンロードしたS!アプリなど

11